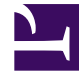

# **GENESYS**

This PDF is generated from authoritative online content, and is provided for convenience only. This PDF cannot be used for legal purposes. For authoritative understanding of what is and is not supported, always use the online content. To copy code samples, always use the online content.

## Callback User's Guide

Create Capacity Service

## Create Capacity Service

| Services     Monitor     Services       Search Items         + Create     Delete | Office Hours Callback Tools → cap_1000x24x7 Q       Search Table | No categories available 🥒                                             | demo 🛩                                                                                                   |
|----------------------------------------------------------------------------------|------------------------------------------------------------------|-----------------------------------------------------------------------|----------------------------------------------------------------------------------------------------|
| 📞 Callback                                                                       |                                                                  | + Add N                                                               | ew Delete Advanced Parameters                                                                            |
| Callback Delayed                                                                 | Name 🕏                                                           | Value ⇔                                                               | Description                                                                                              |
| Capacity                                                                         | Capacity 🤸                                                       | Mon, Tue, Wed, Thu, Fri, Sat, Sun]                                    | Multiple properties that start with the _capacity_<br>describe capacity allocation through the course of |
| cap_1000x24x7                                                                    |                                                                  |                                                                       | The JSON structure specifies the day of the week<br>capacity for hourly slots during that day. Days of   |
| ≒ Get                                                                            |                                                                  |                                                                       | are numbered as recommended by ISO-8601 fror<br>(Monday) to 7 (Sunday)capacity_1 : { 1 : {"0900          |
| LoadBalancer-checker<br>gms-status                                               |                                                                  |                                                                       | 7, "1100" : 10, "1200" : 10 } } or _capacity_2 : { 2 : {<br>"1000" : 5, "1100" : 7, "1200" : 7 }}        |
| Description                                                                      | _capacity_1                                                      | {"1":<br>{"1000":1000,"1100":1000,"1200":                             | /                                                                                                    |
| match-interaction                                                                |                                                                  | 1000,"1300":1000,"1400":1000,"15<br>00":1000,"1600":1000,"1700":1000  |                                                                                                    |
| Request Access                                                                   |                                                                  | ,"1800":1000,"1900":1000,"2000":1<br>000,"2100":1000,"2200":1000,"230 |                                                                                                    |
| request-access                                                                   | 4                                                                | 0":1000,"0000":1000,"0100":1000,"                                     | •                                                                                                    |
| Part Part                                                                        |                                                                  |                                                                       | Genesys Mobile Services 8.5.200.00. <u>b.866</u>                                                         |

The Capacity Service enables you to define the number of scheduled callbacks that are allowed for Callback for a given time slot in the week. Then, your Callback service refers to your Capacity service and to your Office Hours service to adjust the agent availability and the number of scheduled callbacks.

You can define exceptions for dates when fewer or more scheduled callbacks are available, and you can define as many Capacity services that you need to match your Callback services.

Make sure to update the existing calendar configuration to set the correct timezone for your Capacity service. For instance, if you configured "EST", or "PST" timezones with the configuration, your parameters must use the timezones defined for Java such as "America/Toronto", or "Europe/Paris". See Wikipedia to get the list of correct timezones.

#### Create a Capacity Service

Create a new service and select **capacity** in the list of templates.

Once this service is created, you can use the Capacity API.

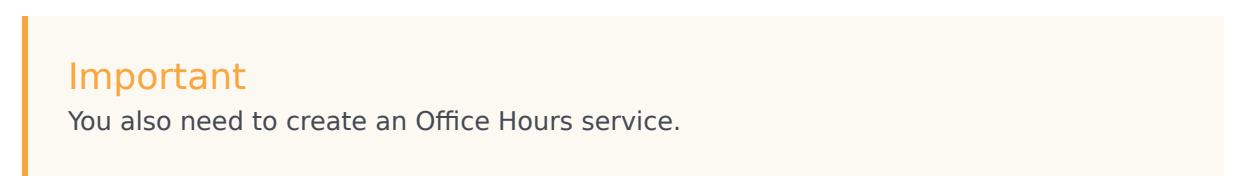

#### Link your Capacity to your Callback Service

| ල් Mobile Services Monitor Services C                                                                                                    | ffice Hours Callback Tools <del>-</del> | demo 🔫                                                                                                    |
|----------------------------------------------------------------------------------------------------|-----------------------------------------|----------------------------------------------------------------------------------------------------|
| Q. Search Items                                                                                                    | Callback Delayed                        |                                                                                                    |
| 🕂 Create 🛛 💼 Delete                                                                                                    | Q - capa 🗙 Select All 🖌                 |                                                                                                    |
| 📞 Callback                                                                                                    | + Add New 💼 Delete                      | Advanced Parameters 🛃 Expand All 🤤                                                                                                    |
| Callback Delayed                                                                                                    | Name 븆 Value 🗘                          | Description                                                                                                    |
| Capacity                                                                                                    | ✓ General (2)                           |                                                                                                    |
| cap_1000x24x7                                                                                                    | Cho V X                                 | Sets a configured capacity service. Agent availability                                                                                                    |
| ≒ Get                                                                                                    | cap_1000x24x7                           | venned against the defined capacity and capacity ex-                                                                                                    |
| LoadBalancer-checker<br>gms-status                                                                                                    | ▲ _media_type voice                     | Media type of the interaction that the service is expen-<br>handle. This option enables URS to select an agent w<br>the appropriate media capabilities. This is a default v |
| Match Interaction                                                                                                    |                                         | automatically populated when using the predefined L                                                                                                    |
| match-interaction                                                                                                    |                                         |                                                                                                    |
| Request Access                                                                                                    |                                         |                                                                                                    |
| request-access                                                                                                    | ٩                                       |                                                                                                    |
| Real Participation of the second second seco |                                         | Genesys Mobile Services 8.5.200.00.b.866                                                                                                    |

If your Callback service needs variable capacity levels, you must map its \_capacity\_service parameter value with the name of the Capacity service that you have created.

#### Important

Callback services that need fixed capacity levels can continue to use the \_max\_request\_by\_time\_bucket option. But, if your Callback service includes both \_capacity\_service and \_max\_request\_by\_time\_bucket options, then \_max\_request\_by\_time\_bucket is ignored.

### Add Capacity

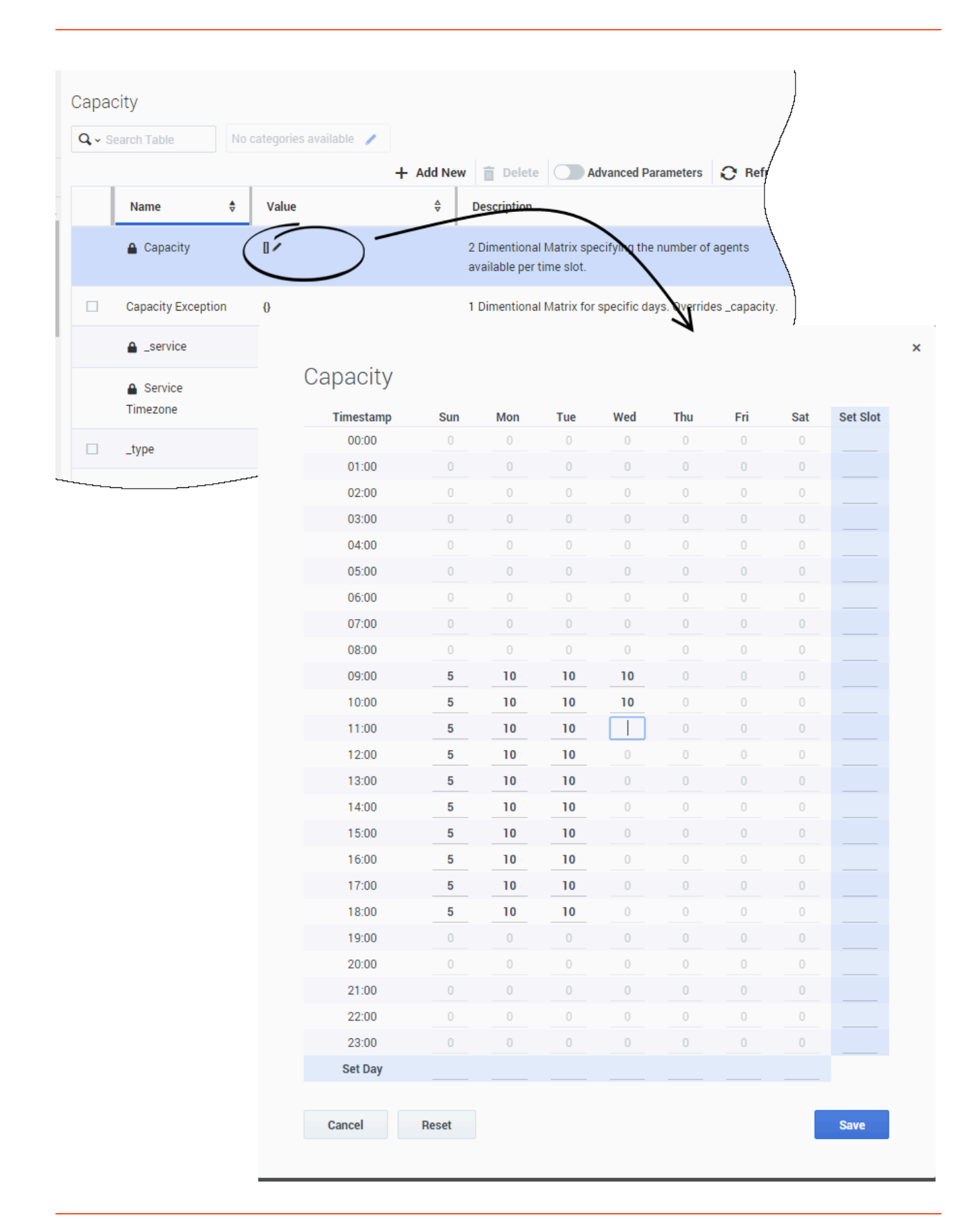

Edit the **Capacity** value to open the Capacity grid widget. Enter your capacity per Day or Hours, then **Save**.

#### Important

Values above 999 are accepted but may not display properly in the UI.

| Сара         | city                |                          |                                                                               | - \<br>/ |
|--------------|---------------------|--------------------------|-------------------------------------------------------------------------------|----------|
| <b>Q</b> • S | earch Table         | o categories available 🥒 |                                                                               | /        |
|              |                     | + Add New                | Delete Advanced Parameters O Refresh                                          | /        |
|              | Name 🕏              | Value 🔶                  | Description 4                                                                 |          |
|              | 🔒 Capacity          | [Mon, Tue, Wed, Sun]     | 2 Dimentional Matrix specifying the number of agents available per time slot. |          |
|              | Capacity Exception  | 0 /                      | 1 Dimentional Matrix for specific days. Overridescapacity.                    |          |
|              | _service            | 🔒 capacity               |                                                                               | /        |
|              | Service<br>Timezone | UTC                      | Timezone matching days of week and time range definition. Defaults to UTC.    | /        |
|              | _type               | builtin                  |                                                                               |          |
|              |                     |                          |                                                                               | 7        |

You can see for which days of the week the Capacity service is defined.

#### Add Exceptions

| <b>a,</b> ⊸ s | earch Table         | No categories available 🥒       |           |                                                                               |
|---------------|---------------------|---------------------------------|-----------|-------------------------------------------------------------------------------|
|               |                     |                                 | + Add Nev | v 📋 Delete 🔵 Advanced Parameters 🕃 Ref                                        |
|               | Name 🗧              | Value                           | ÷         | Description                                                                   |
|               | 🔒 Capacity          | [Mon, Tue, Wed, Thu, Fr<br>Sun] | i, Sat,   | 2 Dimentional Matrix specifying the number of agents available per time slot. |
|               | Capacity Exception  | 01                              |           | 1 Dimentional Matrix for specific days. Overrides _capacit                    |
|               | _service            | Capacity                        |           |                                                                               |
|               | Service<br>Timezone | UTC                             |           | Timezone matching days of week and time range definition Defaults to UTC.     |
|               | _type               | builtin                         |           |                                                                               |

For more flexibility, you can set exceptions for the Capacity service. You can enter dates with different capacities for federal holidays, vacations, and so on.

Edit the **Capacity Exception** value to open the interface.

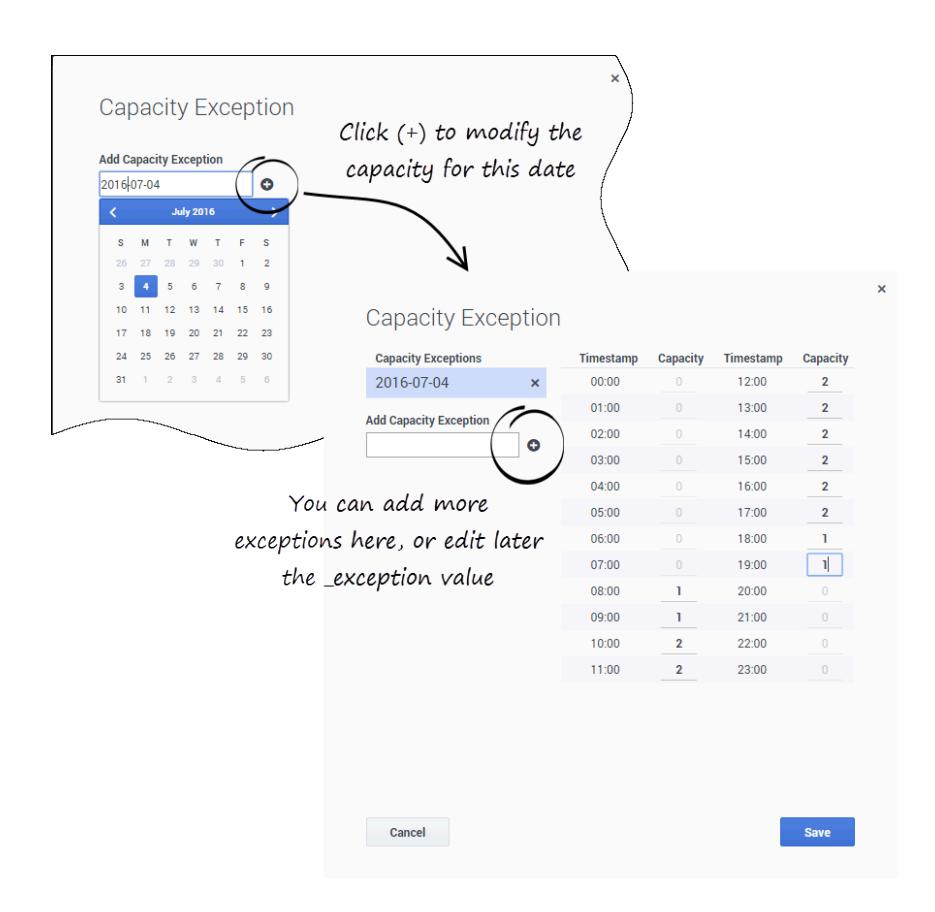

You can add as many exceptions as you need. You can also even update later to modify your capacity.

| Сарас         | city                |                           |           | /                                                                             |
|---------------|---------------------|---------------------------|-----------|-------------------------------------------------------------------------------|
| <b>Q</b> ~ Se | earch Table         | lo categories available 🥜 | + Add Net | w 💼 Delete 💽 Advanced Parameters 📿 Ref                                        |
|               | Name 🔶              | Value                     | ¢         | Description                                                                   |
|               | 🔒 Capacity          | [Mon, Tue, Wed, Thu, Fr   | ri, Sat,  | 2 Dimentional Matrix specifying the number of agents available per time slot. |
|               | Capacity Exception  | [2016-07-04]              |           | 1 Dimentional Matrix for specific days. Overrides _capacity.                  |
|               | _service            | Capacity                  |           | /                                                                             |
|               | Service<br>Timezone | UTC                       |           | Timezone matching days of week and time range definitie<br>Defaults to UTC.   |
|               | _type               | builtin                   |           |                                                                               |

Click **Save** to update your Capacity data. A popup message displays the operation result.

#### Display Sub-capacities and Sub-exceptions

| Capacity                |    |                                                                                                    |         |
|-------------------------|----|----------------------------------------------------------------------------------------------------|---------|
| <b>Q</b> - Search Table | No | o categories available 🧪                                                                                        |         |
|                         |    | + Add New 📋 Delete 🦳 Advanced Parameters 🕑                                                                      | Refresh |
| Name                    | \$ | Value 🕀 Description                                                                                             | \$ /    |
| 🔒 Capacity              |    | [Mon, Tue, Wed, Sun] 2 Dimentional Matrix specifying the number of agent available per time slot.               | s       |
| ▲ _capacity             | _1 | <pre>{"1": {"1000":10,"1100":10,"1200":10, "1300":10,"1400":10,"1500":10," 1600":10,"1700":10,"1800":10,"</pre> |         |
| ▲ _capacity             | _2 | <pre>{"2": {"1000":10,"1100":10,"1200":10, "1300":10,"1400":10,"1500":10," 1600":10,"1700":10,"1800":10,"</pre> |         |
| 🔒 _capacity             | _3 | ▲ ("3":{"1000":10,"0900":10}}                                                                                   | /       |
| ▲ _capacity             | _7 | {"7":<br>{"1000":5,"1100":5,"1200":5,"13<br>00":5,"1400":5,"1500":5,"1600":<br>5,"1700":5,"1800":5,"0900":5}}   |         |

To display the list of sub-capacities and sub-exceptions, enable **Advanced Parameters**.